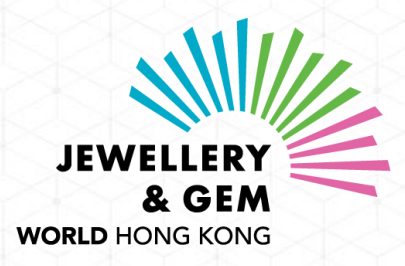

### 欢迎莅临「九月香港珠宝首饰展览会」线上展 2021年9月13至30日

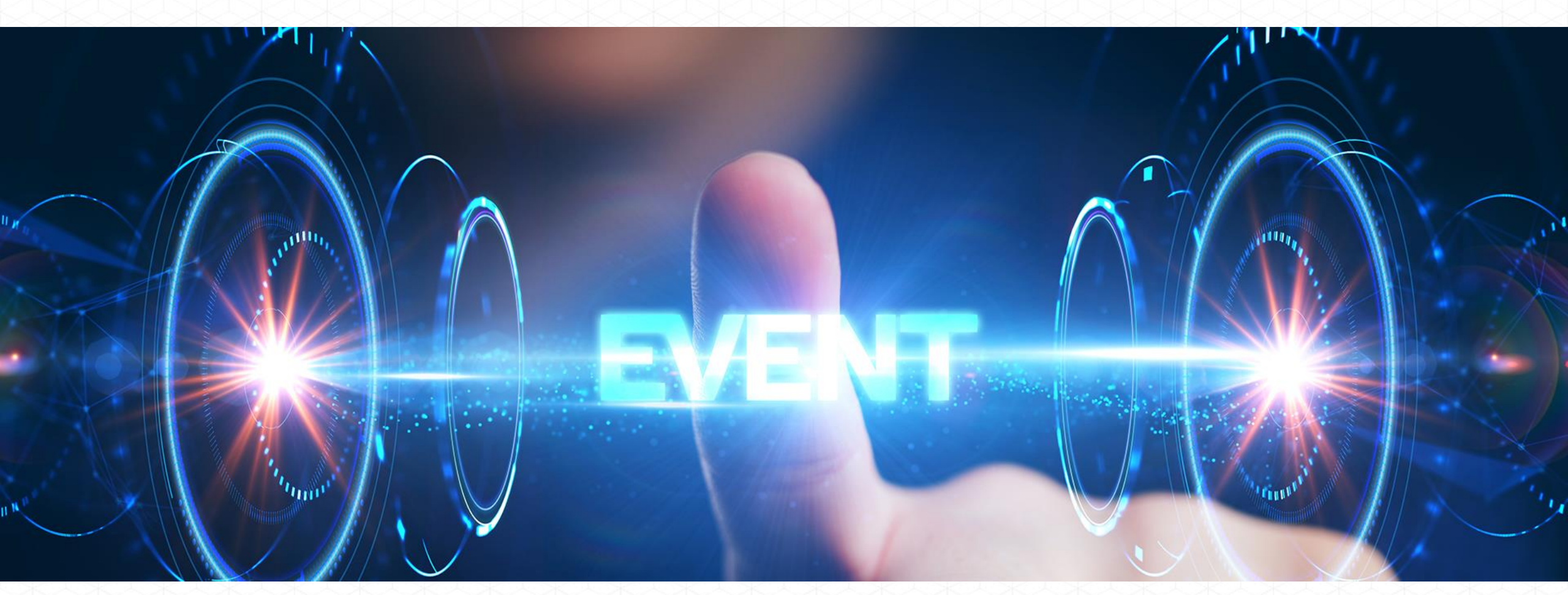

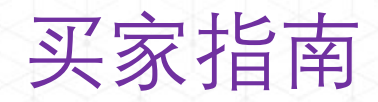

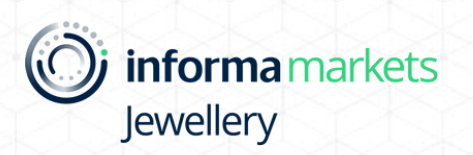

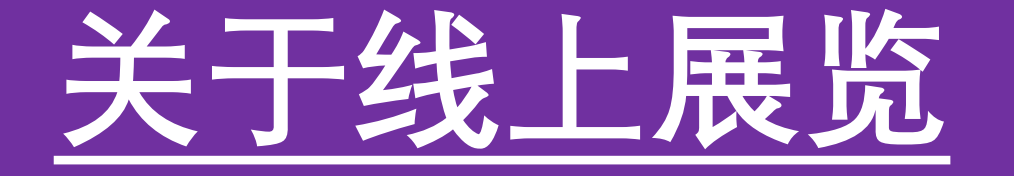

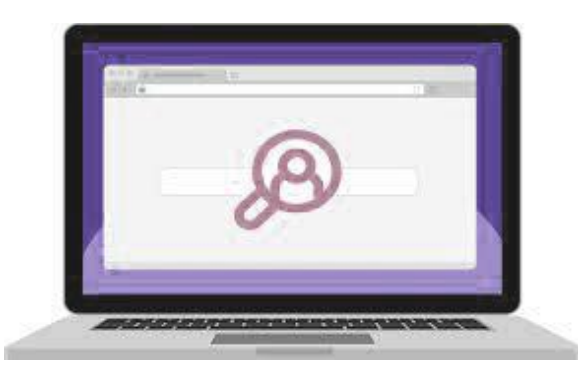

#### 搜寻参展商 / 产品

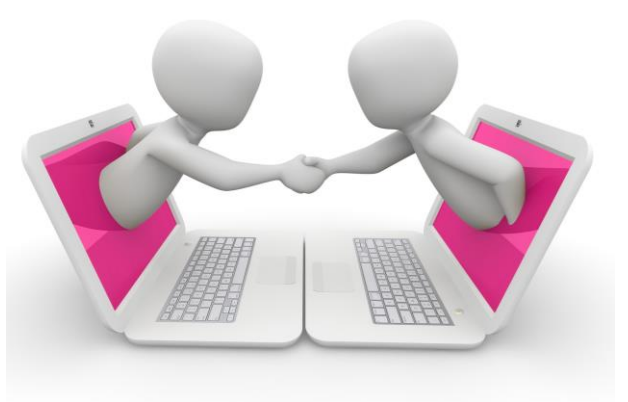

联系参展商

✓ 会面议程表
 ✓ 线上聊天
 ✓ 视像会议

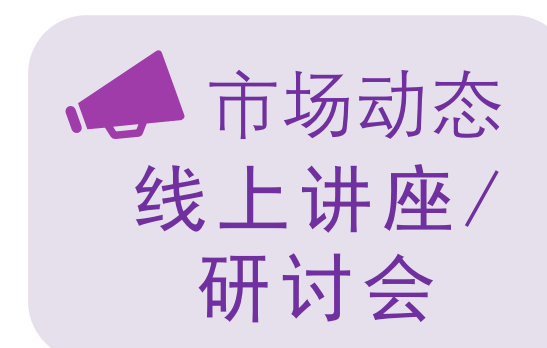

业内市场动态

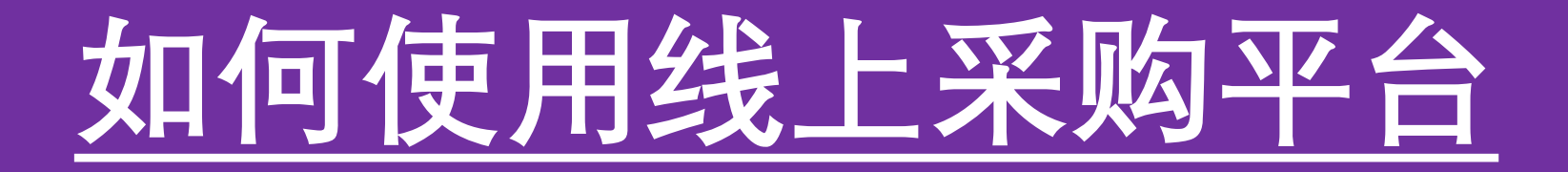

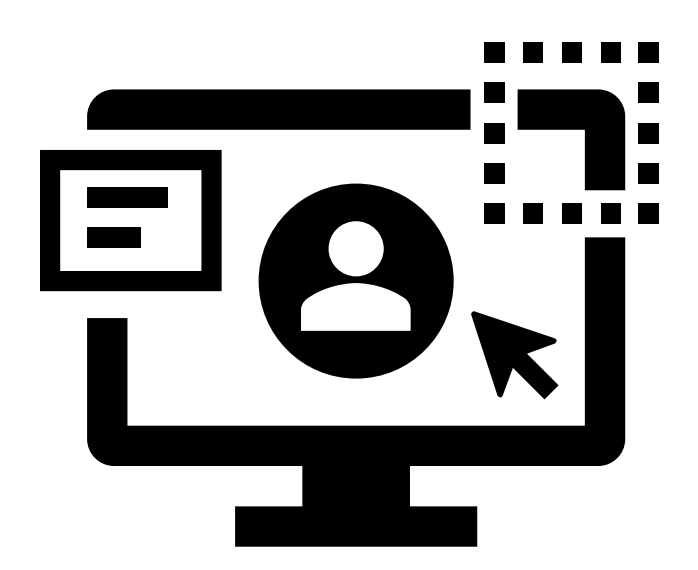

<u>登入展会平台</u>
 <u>管理您的账户</u>
 <u>携寻参展商 / 产品</u>
 <u>联系参展商</u>
 <u>联系参展商</u>
 <u>参与线上研讨会</u>
 <u>检视您的会面和议程</u>
 <u>及进行视像会议</u>
 常见问题

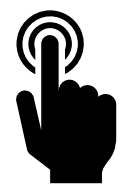

## 1. 登入展会平台

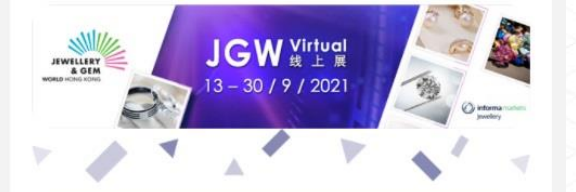

#### 安排您的JGW Virtual 2021会议行程

尊敬的Visitor:

JGW Virtual 2021 提供Match App,特别为您准备的商务配对服务,让您找到合适的商机,提升您在这展会活动的回报和业务前景。

Match App能帮您快速搜索 attendees 信息,并对您感兴趣的企业直接 安排一对一会面邀请。

单击以下"取得名单":

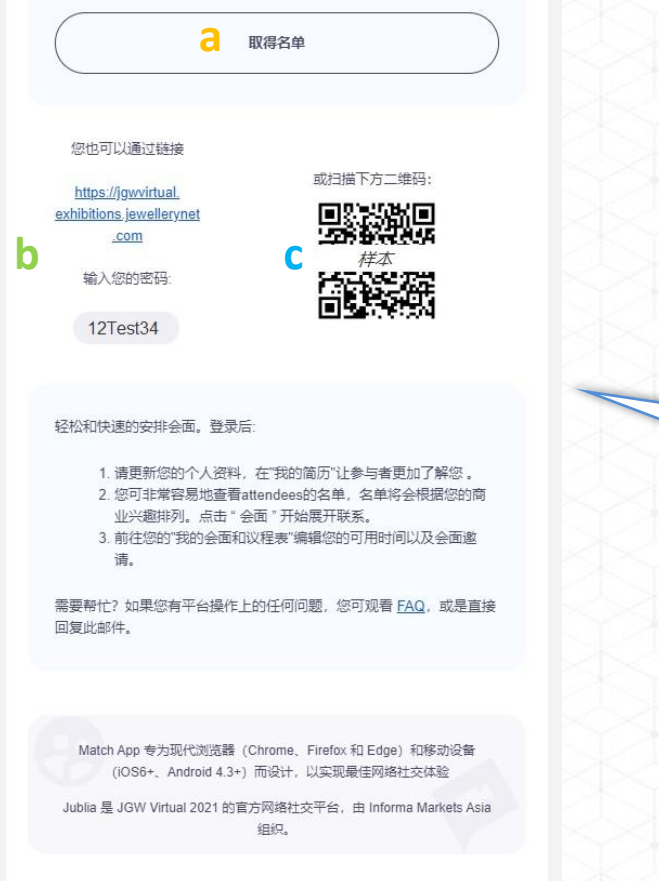

#### 登记后, 您将会收到登入连结及密码

\*该电邮将会于线上展会开放前一星期由

<u>jewellerydigital@informa.com</u>发出

#### 3种登入方式

- a. 按「进入活动平台」直接登入
- b. 按展会网址及输入您的密码
- c. 扫描二维码

我们希望您对收到这条个性化肖息感到清意,如果您不希望收到我们平台电子邮件,请在此处 取得订阅。

# 2. 管理您的账户

### 2. 管理您的账户 a) 进入「我的个人资料」

**+**‡ 探索

②

**1**公司 配对名单

我的会面和议 程表

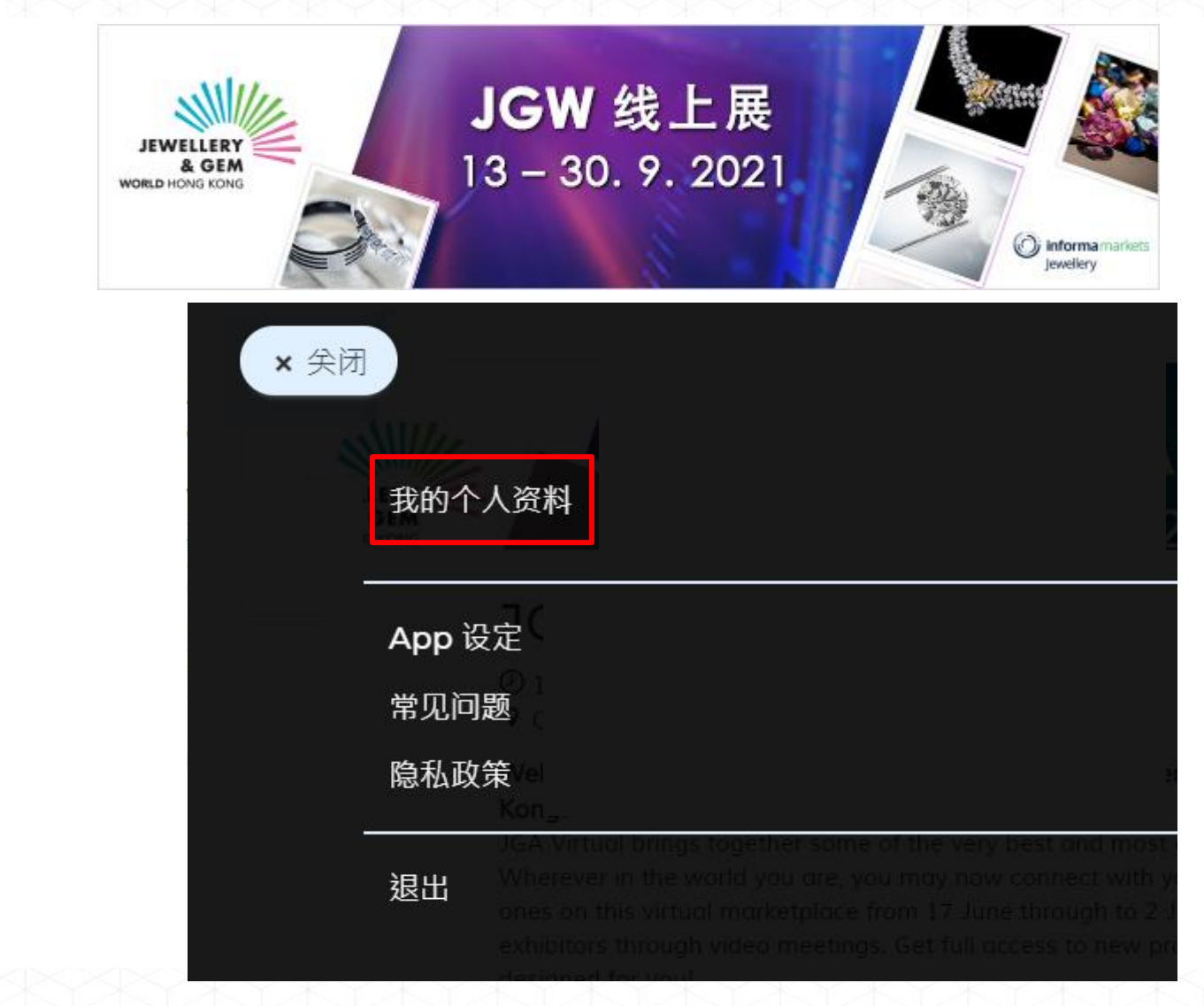

按笑脸图案进入 我的个人资料

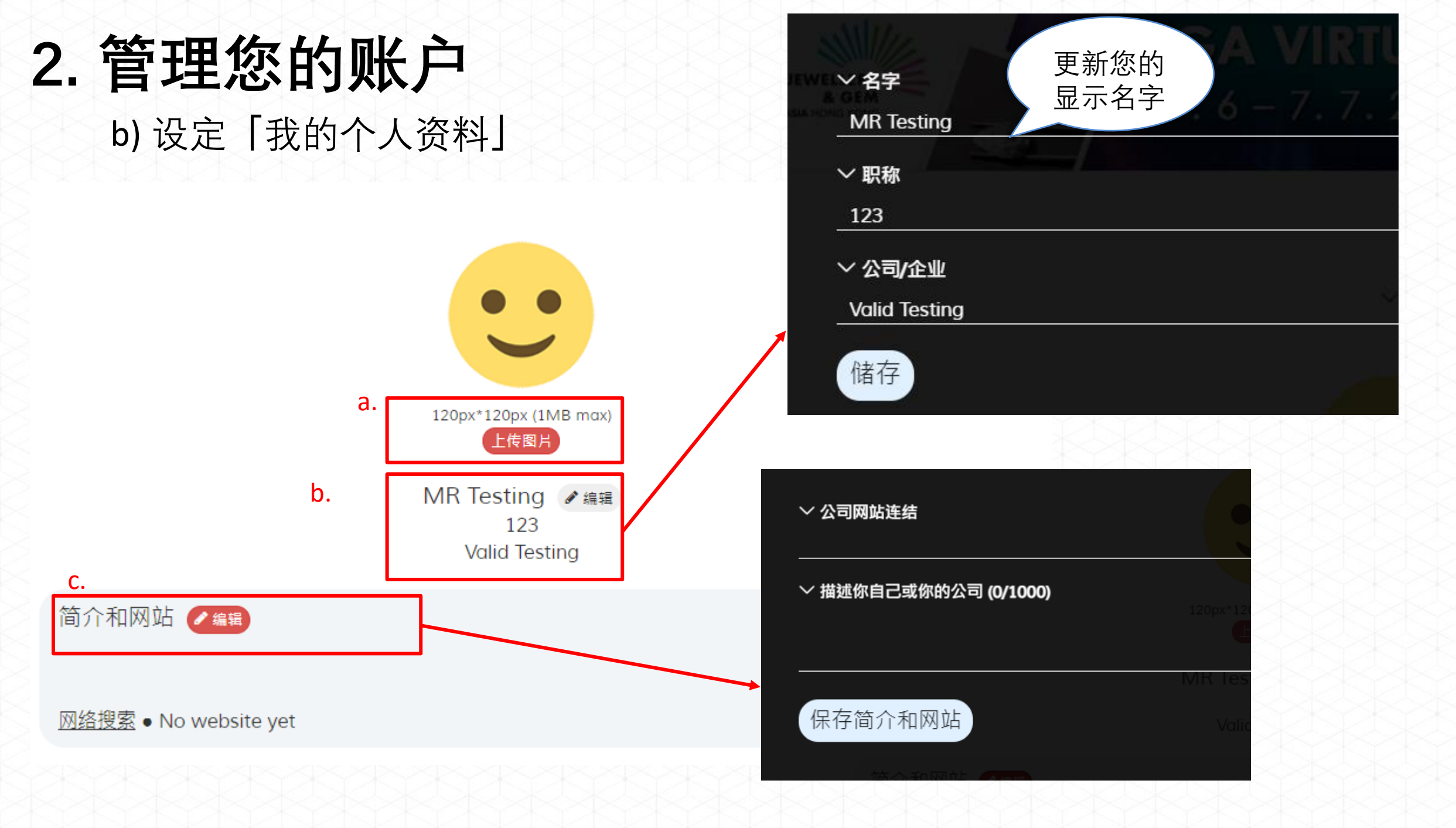

## 2.管理您的账户

c) 设定您的时区和可用时间与参展商会面 按「我的会面和议程表」 > 设定「时区」和 您的可用会面时间

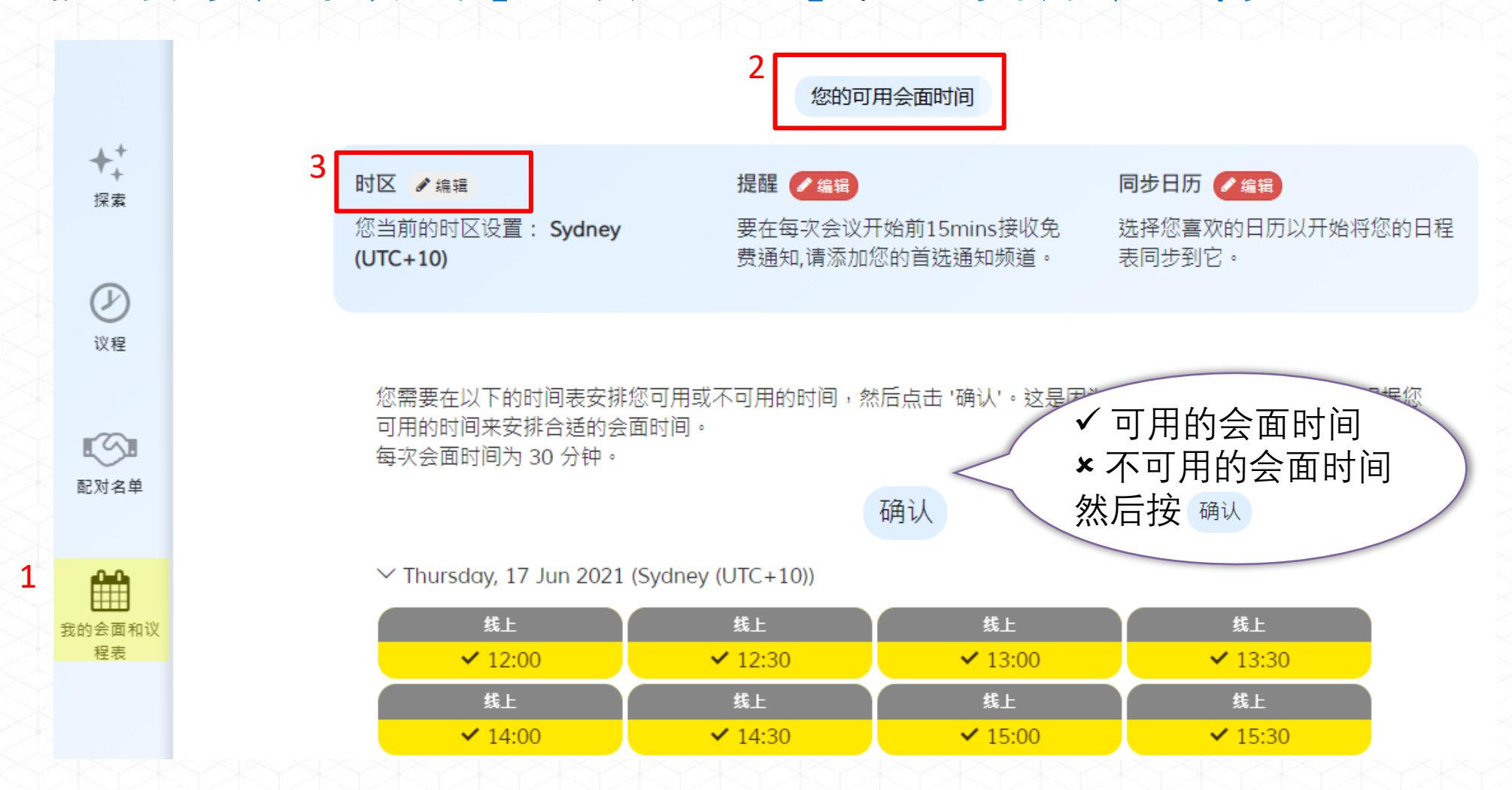

## 3. 搜寻参展商 / 产品

### 3. 搜寻参展商 / 产品

按「配对名单」以两种方式搜寻参展商/产品

1) 「推荐给您」 - 根据您的产品兴趣而推荐的参展商

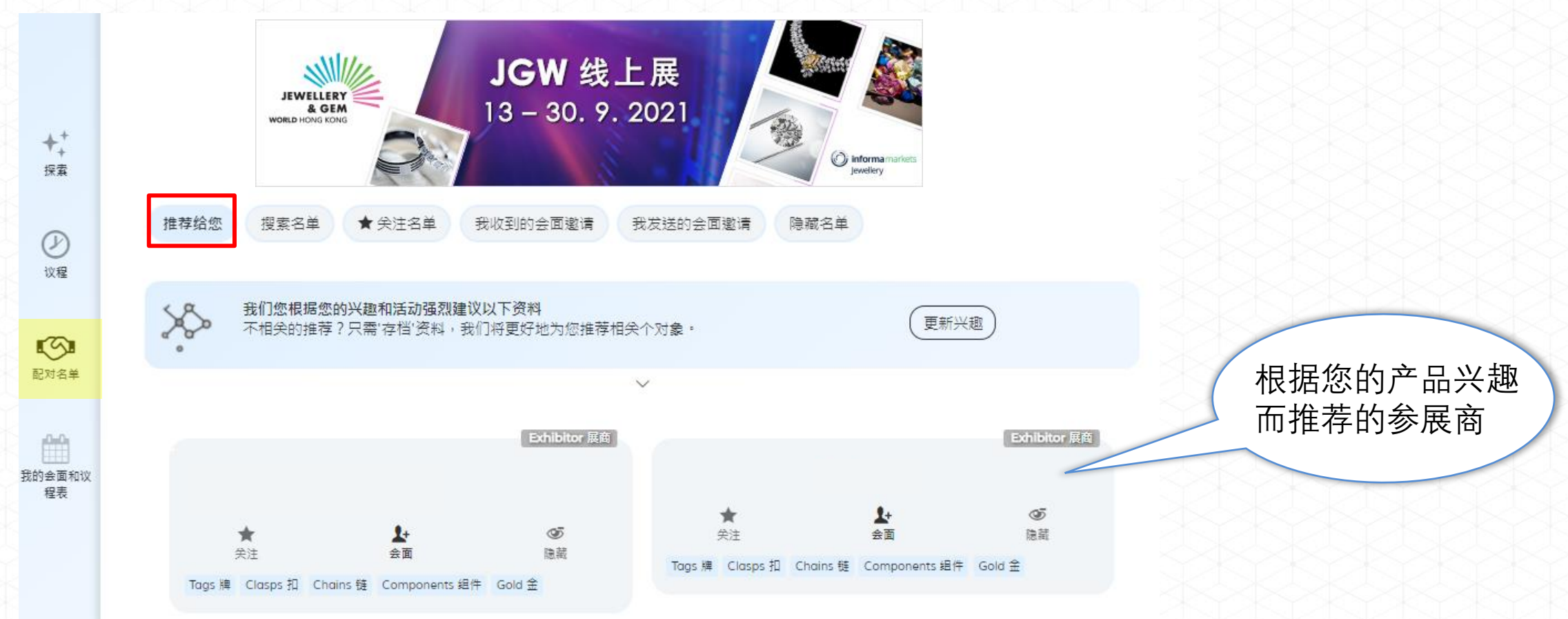

### 3. 搜寻参展商 / 产品

按「配对名单」以两种方式搜寻参展商/展品 2)「搜索名单」-以关键词/筛选器搜寻

|          | 推荐给您 搜索名单                                | ★ 关注名单           | 我收到的会面邀请 我发             | 送的会面邀请 阴           | 藏名单                                  |                         |          |
|----------|------------------------------------------|------------------|-------------------------|--------------------|--------------------------------------|-------------------------|----------|
|          | 按人,行业或者任何专业领                             | 城进行过滤            |                         |                    |                                      | ٩)                      |          |
| ◆+<br>探索 | <br>( ~ Exhibitor Country/Reg            | gion 展商国家/地区)    | ✓ Exhibitor Business Na | ture 展商业务性质)(      | <ul> <li>Product Category</li> </ul> | )(~ Jewellery 珠宝首饰)     | → 以关键词搜寻 |
| Ø        | <ul> <li>Coloured Gemstones 3</li> </ul> | 彩色宝石)(~ Findi    | ngs 首饰配件)(~ Packag      | ing / Display 包装及陈 | 列用品)(~ Equipme                       | ent & Supplies 设备及用品)   | → 以筛选器搜寻 |
| 议程       |                                          |                  | 企业人                     | 产品                 |                                      |                         |          |
| 配对名单     | ALL A E                                  | 3 C D E F C      | Exhibitor展商             | OPQRS              | TUVWXY                               | Y Z 0-9<br>Exhibitor 展商 |          |
| 我的会面和议   | ★<br>关注                                  | <b>上</b> +<br>会面 | <b>9</b> 5<br>隐藏        | ★<br>关注            | <b>上</b> +<br>会面                     | <b>◎5</b><br>隐藏         |          |
| T±-1x    |                                          |                  | Exhibitor 展商            |                    |                                      | Exhibitor 展商            |          |
|          | ★<br>关注                                  | <b>上</b> +<br>会面 | <b>③</b><br>隐藏          | ★<br>关注            | <b>1</b> +<br>会面                     | <b>④</b> 5<br>隐藏        |          |

3. 搜寻参展商 / 产品

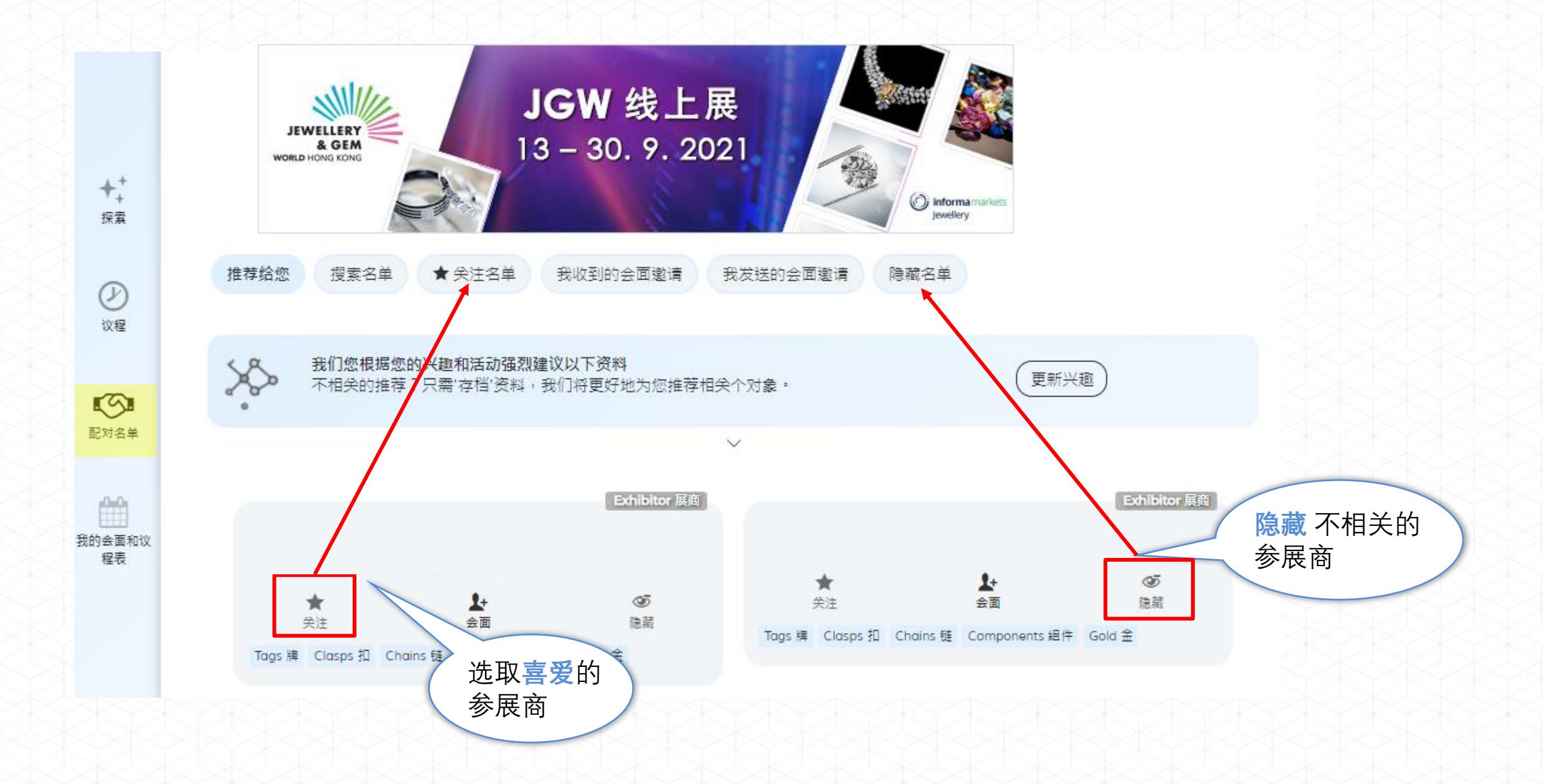

# 4. 联系参展商

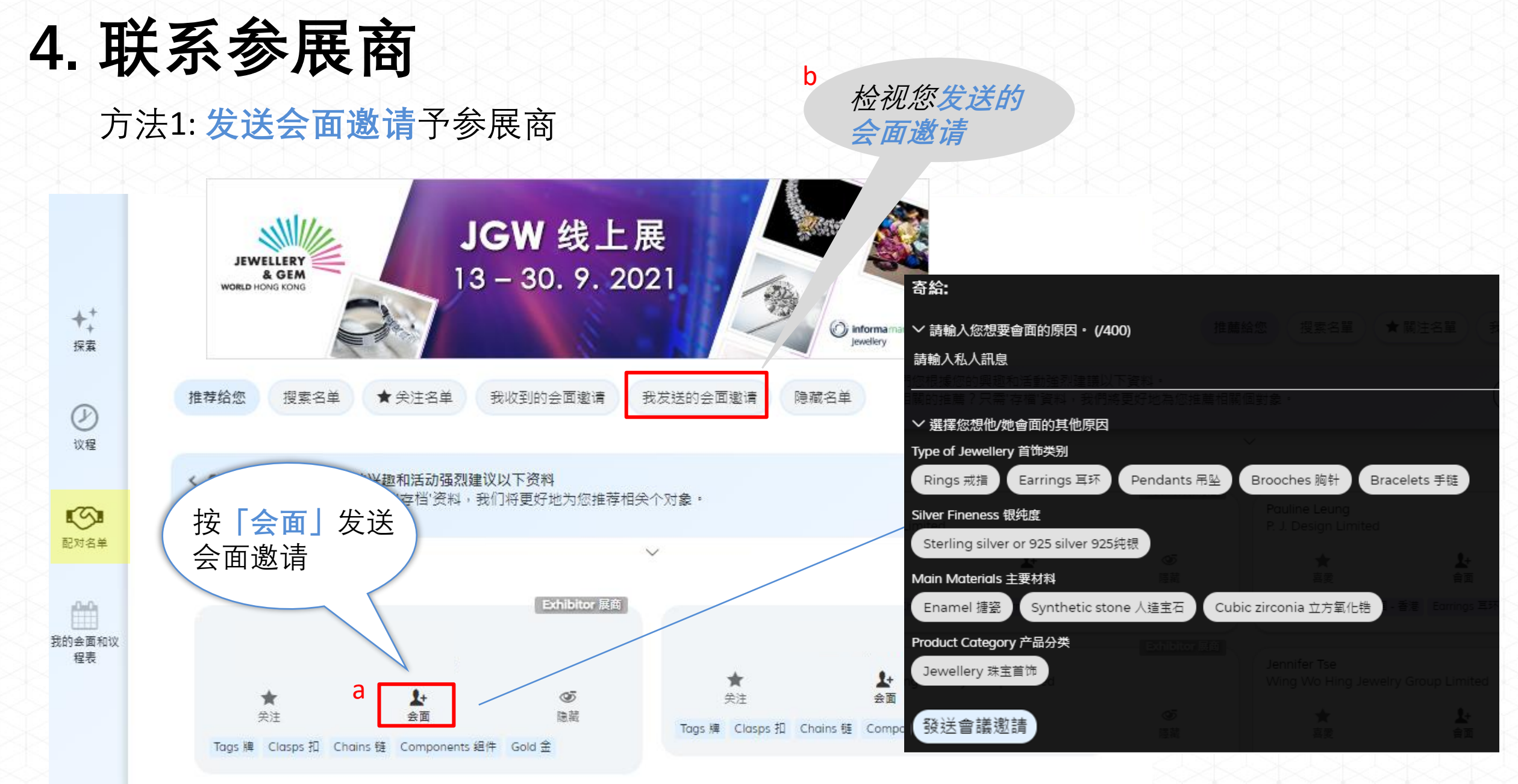

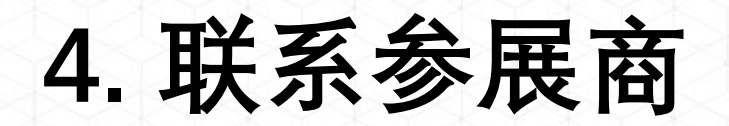

#### 方法2: 接受参展商的会面邀请

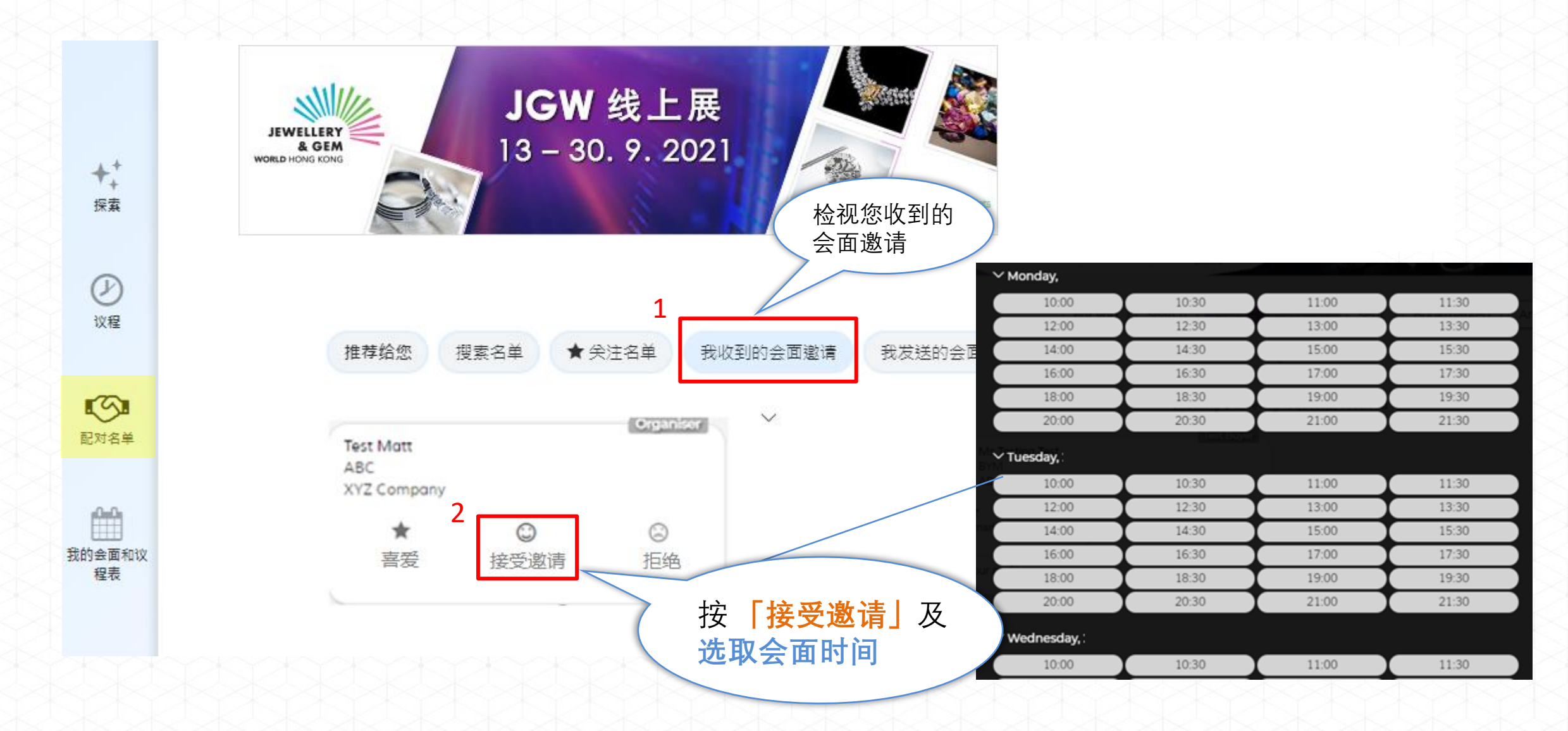

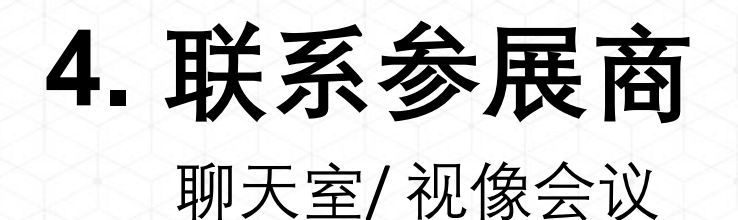

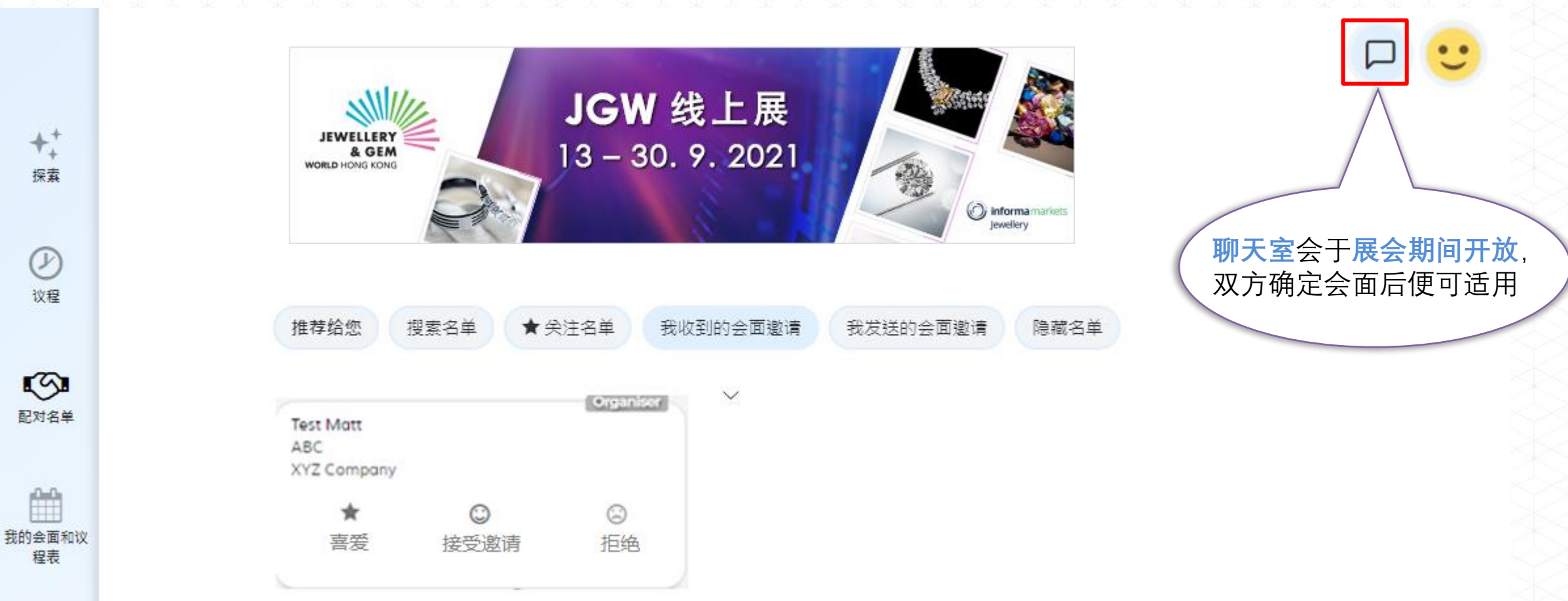

## 5. 参与线上研讨会

5. 参与线上研讨会

#### 按「议程」 检视线上研讨会

| ++<br>探囊         | JGW 线上展<br>A GEM<br>WORLD HONG KONG<br>WORLD HONG KONG                                                                                                    |                            |
|------------------|----------------------------------------------------------------------------------------------------|----------------------------|
| 必定               | Mon, 13 Sep 21 Tue, 14 Sep 21 Wed, 15 Sep 21 议程                                                                                                    |                            |
| <b>1</b><br>記对名单 |                                                                                                    | 的线上研讨会<br>加入 <b>「我的会面和</b> |
| 我的会面和议<br>程表     | Mon, 13 Sep 21                                                                                                    | 议程表」                       |
|                  | 23:00<br>Lab-Grown Diamonds: The Future<br>SAMPLE<br>Today's new crop of branded lab-grown<br>diamond jewellers is, without any doubt,<br>bringing fresh energy and excitement to the<br>world of jewellery. Recognised as a product<br>category that packs significant |                            |

按「我的会面和议程表」 检视您已确定的会面 和 线上研讨会, 及进行视像会议

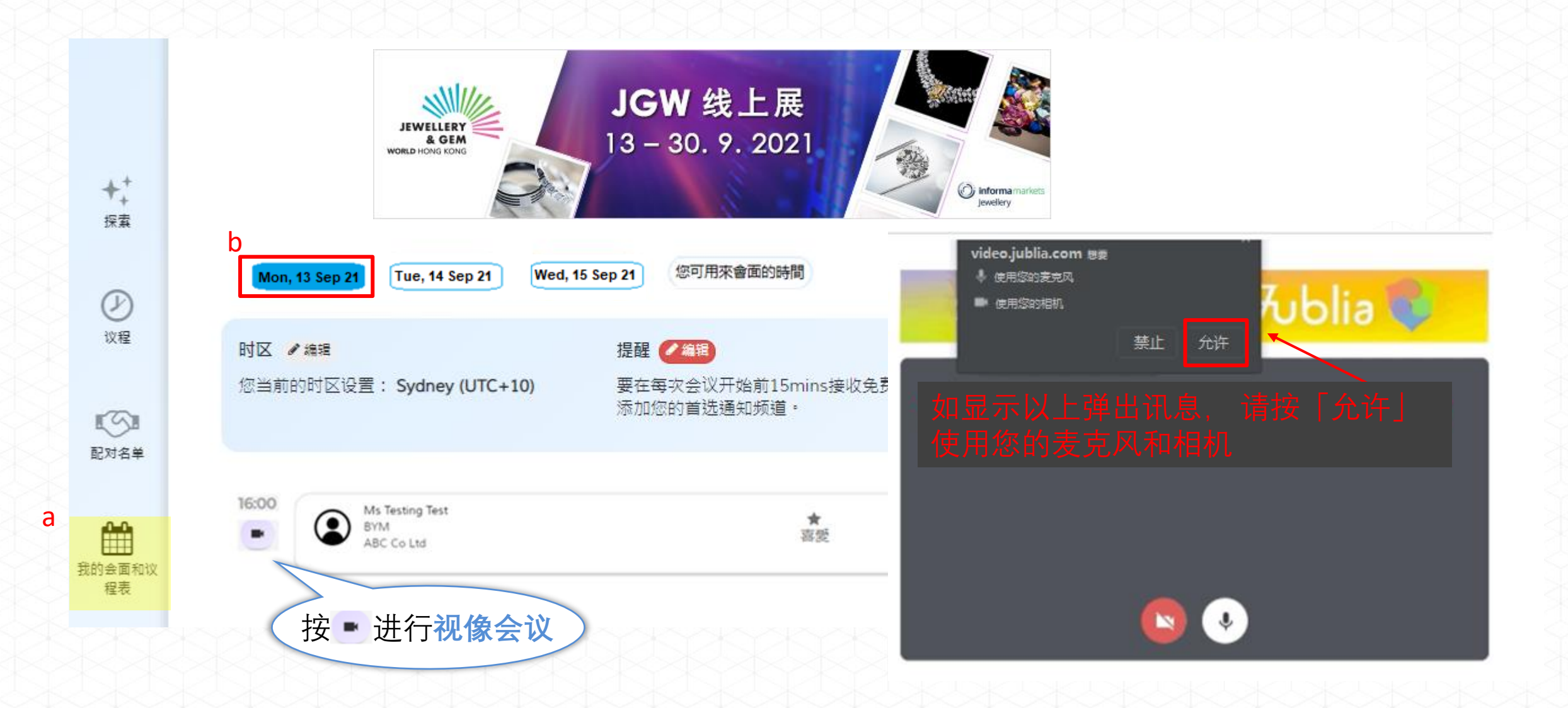

检查您的音讯设备 (Check Device Compatibility), 以便进行视像会议

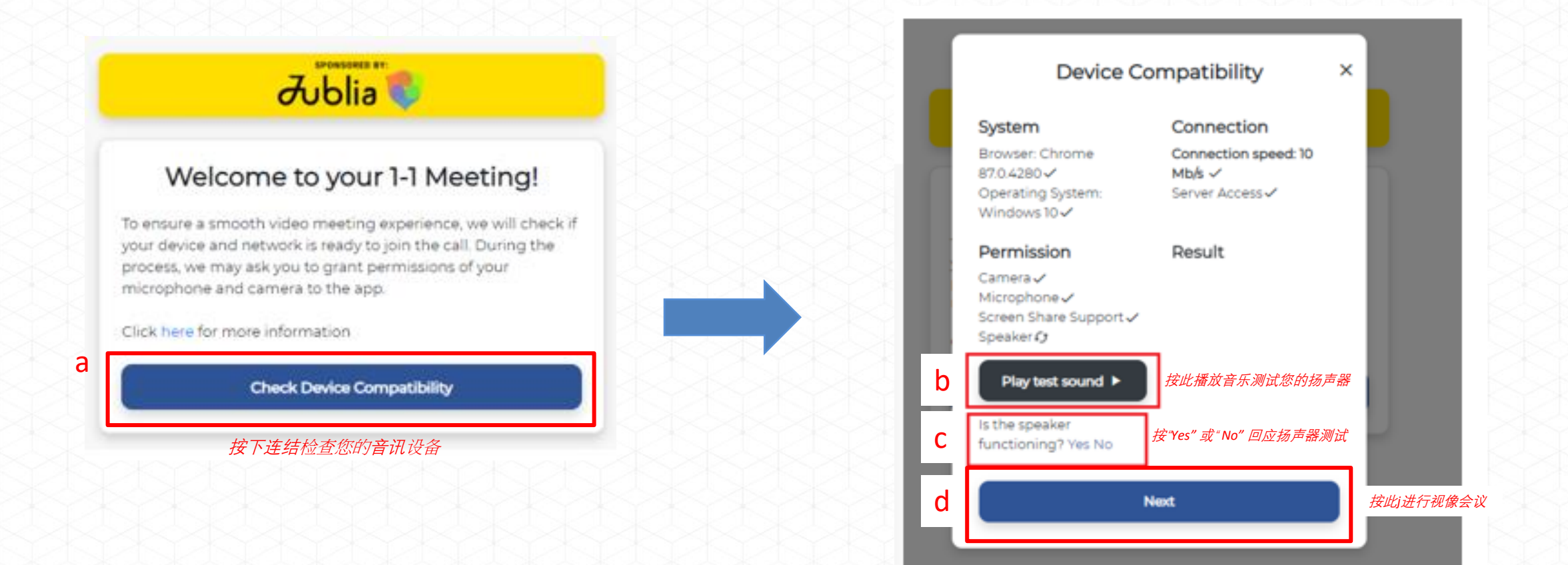

\*您亦可透过此连结检查您的音讯设备.https://video.jublia.com/check

### 设定您的语言(language) 和显示名称 (Display Name), 进行视像会议

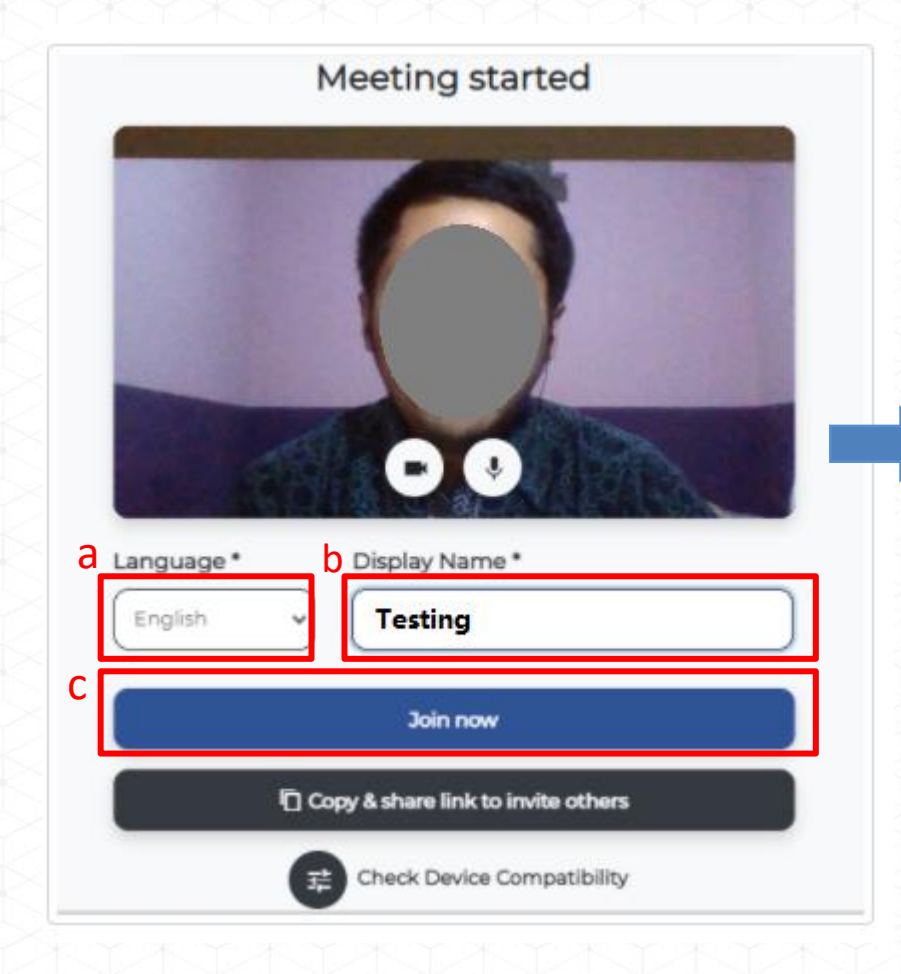

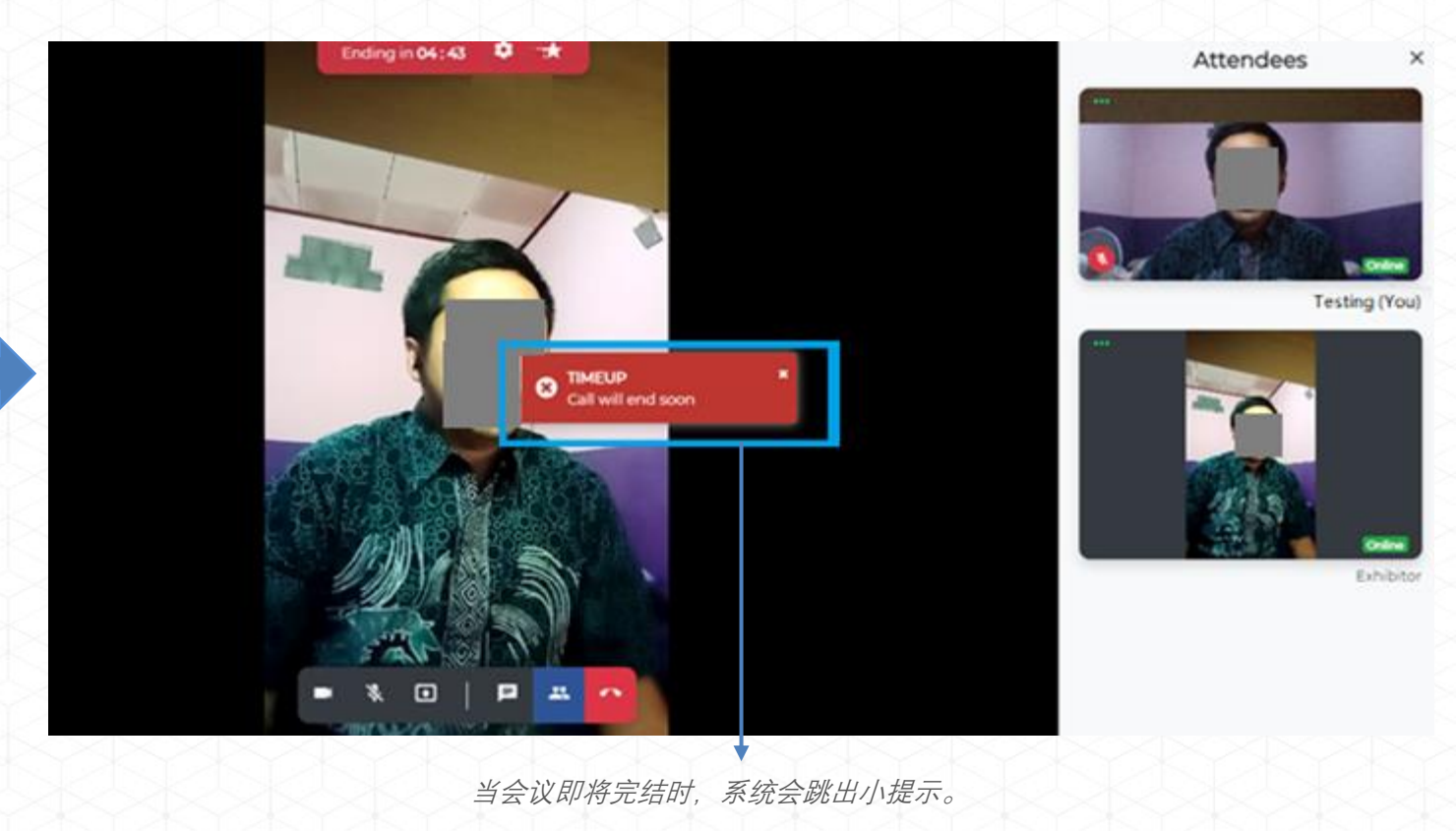

## 7. 常见问题

• <u>https://match-faq.jublia.com</u>